## Office の「リボン」とは

ここで勉強すること

- Office のあたらしいボタン群
- いつも隠れているタブ

Office のあたらしいボタン群

Office2007 以上の Office では、他のソフトとは違うかたちのボタン群があります。

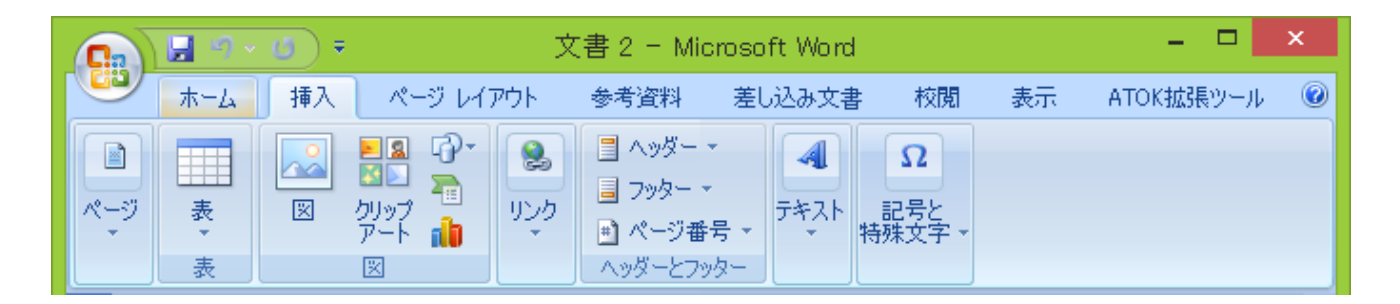

これは、「リボン」と呼ばれるもので、上に付いている文字だけのボタン(「タブ」と呼びます)を切り替えて使いたい機能を探し、絵の描かれたボタンをクリックすることで、機能を呼び出します。

2003 までの Office では、他のソフトと同じように、よく使われる機能のボタンのみを並 べた領域がありました。これを「ツールバー」と呼びます。

このようにツールバーがあ るソフトでは、よく使われる 機能は「ツールバー」から。それ以外の機能は「メニュー」から使用します。

Office2007 以降の「リボン」は、それら「ツールバー」と「メニュー」という区切りを 無くし、メニューとツールバーの機能を組み合わせた、あたらしい仕組みになっていま す。

## いつも隠れているタブ

リボンには、いつもは見えず、何かの図形や絵をクリックしたときにだけ表示されるタ ブがあります。

|                           | 文書 1 - Microsoft Word -                                                                                         | □ ×            |
|---------------------------|----------------------------------------------------------------------------------------------------|----------------|
| ホーム 挿入 ページレイアウト 参         | *考資料 差し込み文書 校閲 表示 ATOK拡張ツール 🦳                                                                                   | ② た書           |
|                           | ▲<br>▲<br>▲<br>▲<br>▲<br>▲<br>▲<br>▲<br>▲<br>▲<br>●<br>●<br>●<br>●<br>●<br>●<br>●<br>●<br>●<br>●<br>●<br>●<br>● |                |
| 2 4 6 8 10 12 14          | 16 18 20 22 24 26 28 30 32 34 36 38                                                                             | 40 <u>6</u> 42 |
|                           |                                                                                                    |                |
|                           |                                                                                                    | *<br>•         |
|                           |                                                                                                    | <b>∓</b>       |
| ページ: 1/1 文字数: 0 英語(米国) 挿7 | LE-K                                                                                                    | ÷.,;           |

このタブには、クリックしたものを操作するためのボタンが集められています。

表ツール デザイン レイアウト 記: 18.1 mm ↓ 田 高さを揃え 記: 85.9 mm ↓ 田 幅を揃える

図形をクリックすると、リボンの一番右に。他と違う色でタブ が表示されますので、注目してみてください。

以下によく見かけるタブを紹介します。

| クリック(選択)するもの | 表示されるタブ             |
|--------------|---------------------|
| 図形           | 図形を操作するための「書式」タブ    |
| 表            | 表のデザインを変える「デザイン」タブ  |
|              | と、行や列を増減させる「レイアウト」タ |
|              | ブ                   |
| グラフ          | グラフのデザインを変える「デザイン」タ |
|              | ブと、グラフの見せ方などの設定を変える |
|              | 「書式」タブ              |